## Segundo Factor de Autenticación con el APP del Sistema Integrado de Gestión de la Carrera (SIGCP)

Paso 1: Ingresar al Play Store desde su equipo celular Android. Cabe resaltar que por el momento el aplicativo "SIGCP PNP", solo se encuentra disponible para celulares con Sistema Operativo Android.

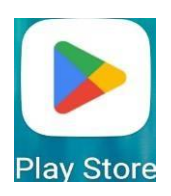

Paso 2: Digitar en el icono de búsqueda del Play Store "SIGCP PNP" y descargar el aplicativo,

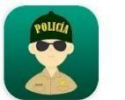

SIGCP Policía Nacional del Perú

Paso 3: Abrir el aplicativo "SIGCP PNP"

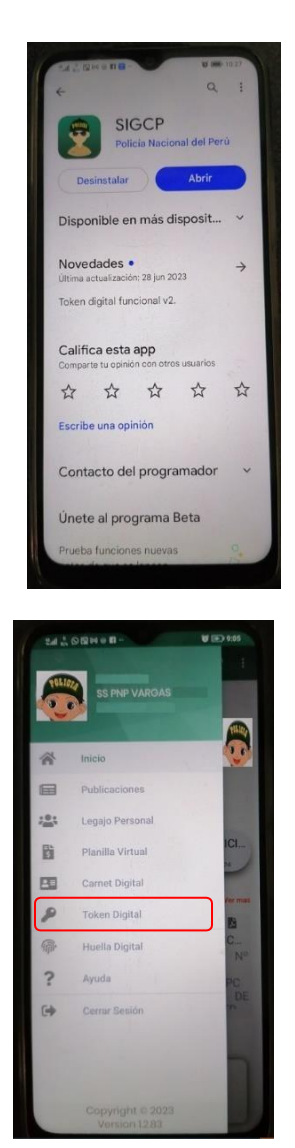

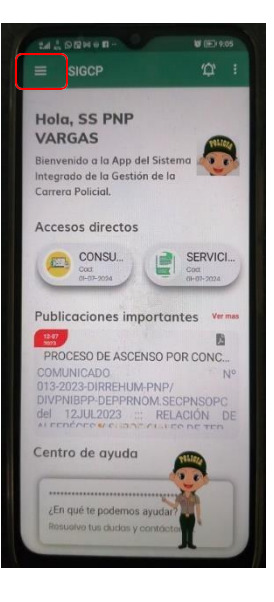

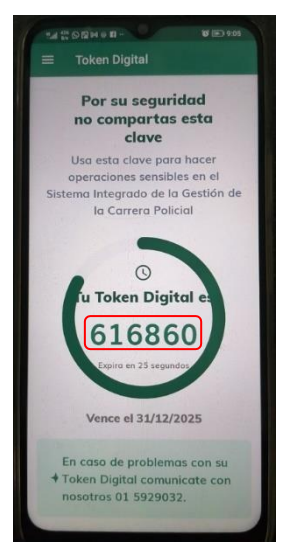

Paso 4: Seleccionar la opción "Tengo una cuenta"

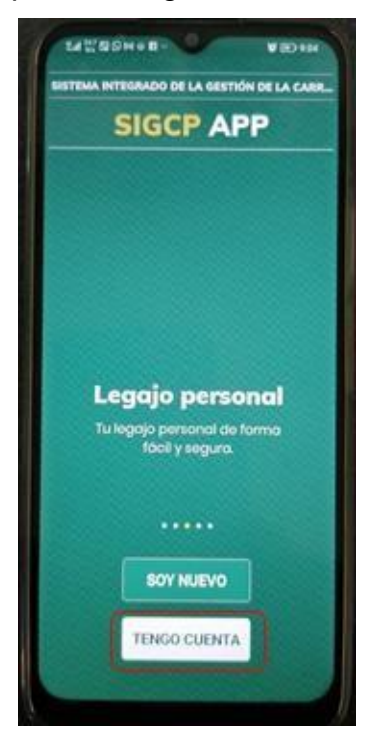

Paso 5: Ingresar usuario y contraseña, seleccionar la opción "Iniciar sesión"

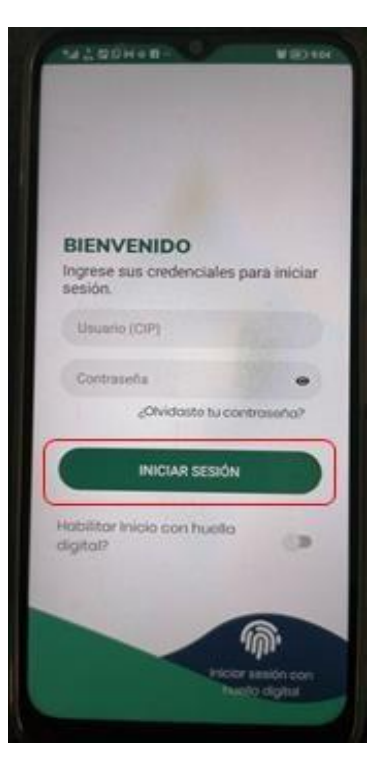

Paso 6: Seleccionar los el icono ubicado en la parte superior Izquierda

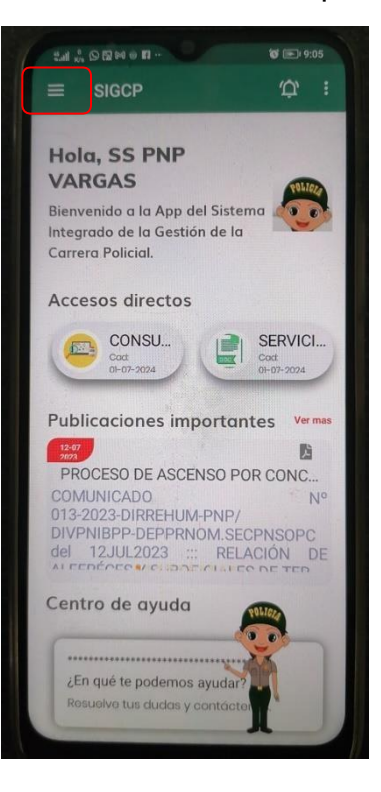

Paso 7: Seleccionar la opción "Token Digital"

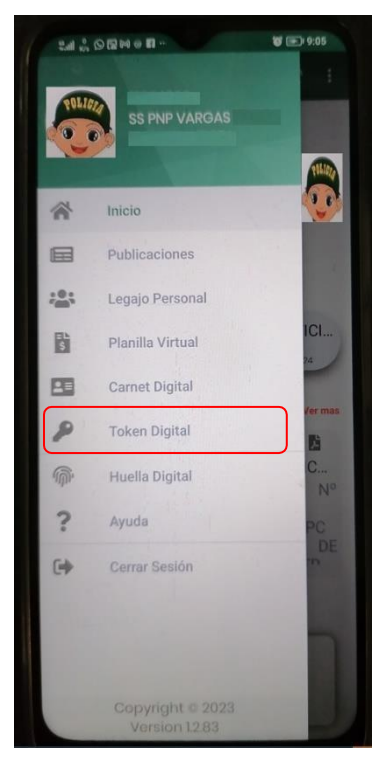

Paso 8: Se visualiza en número de Token Digital

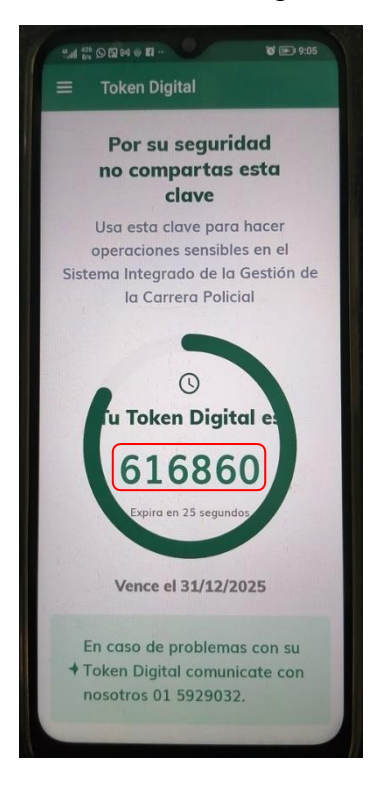

**Paso 9:** Ingresar al Sistema E-SINPOL PNP, digitar su número de CIP,contraseña y Token digital generado del aplicativo del Sistema Integrado de Gestión de la Carrera (SIGCP).

| CO -SINPOL<br>SISTEMA DE INFORMACIÓN POLICIAL | Digite Captcha 87109                                                                                                | Refresh 87 10 9                                                                                                    |    |
|-----------------------------------------------|----------------------------------------------------------------------------------------------------|----------------------------------------------------------------------------------------------------|----|
|                                               | USUARIO                                                                                                    | AA<br>Compared to a sequencial<br>Compared to a sequencial<br>Compared to a | dr |
| Administr                                     | CONTRASENA<br>TOKEN<br>INGRESAR<br>ición del Sistema: NEC: 822-690, 822-487<br>Todos los derechos reservados DIRINF | Lolvidaste tu cc<br>celular: 980122301 RP<br>OR/DIRETECI © 2013                                                                                                    |    |